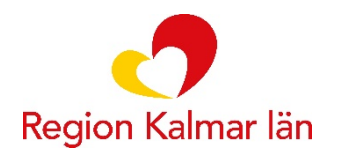

## Cosmic e-learning med extern inloggning för hyrpersonal och nyanställd personal

## Vad är Cosmic e-learning?

Cosmic e-learning-portal är ett utbildningskoncept. Portalen innehåller kurser med främst instruktionsfilmer men även hjälpdokument och interaktiva övningsmoment.

När du loggar in kan du välja din yrkesroll för att se de filmer som är relevanta för din yrkesroll:

- Läkare slutenvård
- Läkare öppenvård/primärvård
- Sjuksköterska med rätt att administrera, ge läkemedel enl. läkarordination eller generellt direktiv
- Sjuksköterska/barnmorska med förskrivningsrätt
- Undersköterska
- Vårdadministratör
- Vårdpersonal utan läkemedelshantering

Ibland kan e-learning filmerna skilja sig något mot den lokala anpassningen av Cosmic som gjorts i Region Kalmar län. Du kan få information om lokala anpassningar och rutiner i samband med tjänstgöringens start.

Logga in i e-learning-portalen med extern användare

Du hittar e-learningen här: https://elearning.cambio.se/

Flera kan vara inloggade med samma användarnamn samtidigt. Inloggningen i elearning kan göras på vilken dator som helst, ovanstående webbadress används. Inloggningsuppgifter kommer du att få separat via mail.

Obs! Då många användare är inloggade på samma inloggning samtidigt, stämmer inte uppgifterna under Pågående Lärande.

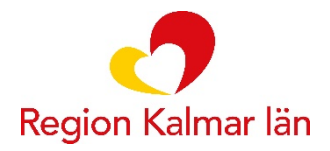

## Starta kurser

När du klickar på ett kursnamn, t.ex. "Användargränssnitt" kommer du till kursens introduktionssida där du kan se eventuella introduktionsfilmer. Här ser du också om det ingår flera avsnitt i kursen och om det finns dokument, kontrollfrågor eller interaktiva övningsmoment kopplat till kursen.

Du startar en kurs eller ett avsnitt genom att klicka på den röra ikonen. Kursen öppnas i ett nytt fönster/flik.

| Kontrollera att du kan se popup-fönster och försök igen.          |                                                          |  |
|-------------------------------------------------------------------|----------------------------------------------------------|--|
| Klicka för att starta manuellt Klicka på de blå länken            |                                                          |  |
|                                                                   |                                                          |  |
|                                                                   |                                                          |  |
|                                                                   | Kursens startas automatiskt.                             |  |
|                                                                   | För att pausa kursen klicka på pausa ikonen b            |  |
|                                                                   | Stäng fliken för att gå tillbaka till kursens startsida. |  |
|                                                                   |                                                          |  |
| Stang miten for all ga thround the harsons startshall.            |                                                          |  |
| 🛨 Läkemedel - COSMIC R8.1: Sta 🥔 Läkemedel - Innehåll och f 🗡 👘 🕇 |                                                          |  |
|                                                                   |                                                          |  |

Glöm inte att Logga ut, längst upp till höger, när du tittat klart.

När du är inloggad i Cosmic kan du nå filmerna via menyvalet Hjälp /E-learning Cosmic R8.1.